5

https://sed.educacao.sp.gov.br/

6

# INTRODUÇÃO

Este material apresentará o sistema Secretaria Escolar Digital – SED para a inscrição da Atribuição Inicial 2022 para os docentes contratados e candidatos à contratação.

Os perfis que possuem acesso são:

• Professor

• Banco de Talentos

**Obs:** a inscrição é realizada pelo perfil atual da SED.

Inscrição 2022 – Categoria "O" e Candidatos à Contratação

#### Pontos de atenção:

 O processo de inscrição de atribuição de aulas de 2022 será realizado na Plataforma SED:

#### https://sed.educacao.sp.gov.br/

 Candidatos à Contratação devem ter inscrição ativa no Processo Seletivo Simplificado 2021 – Banco de Talentos.

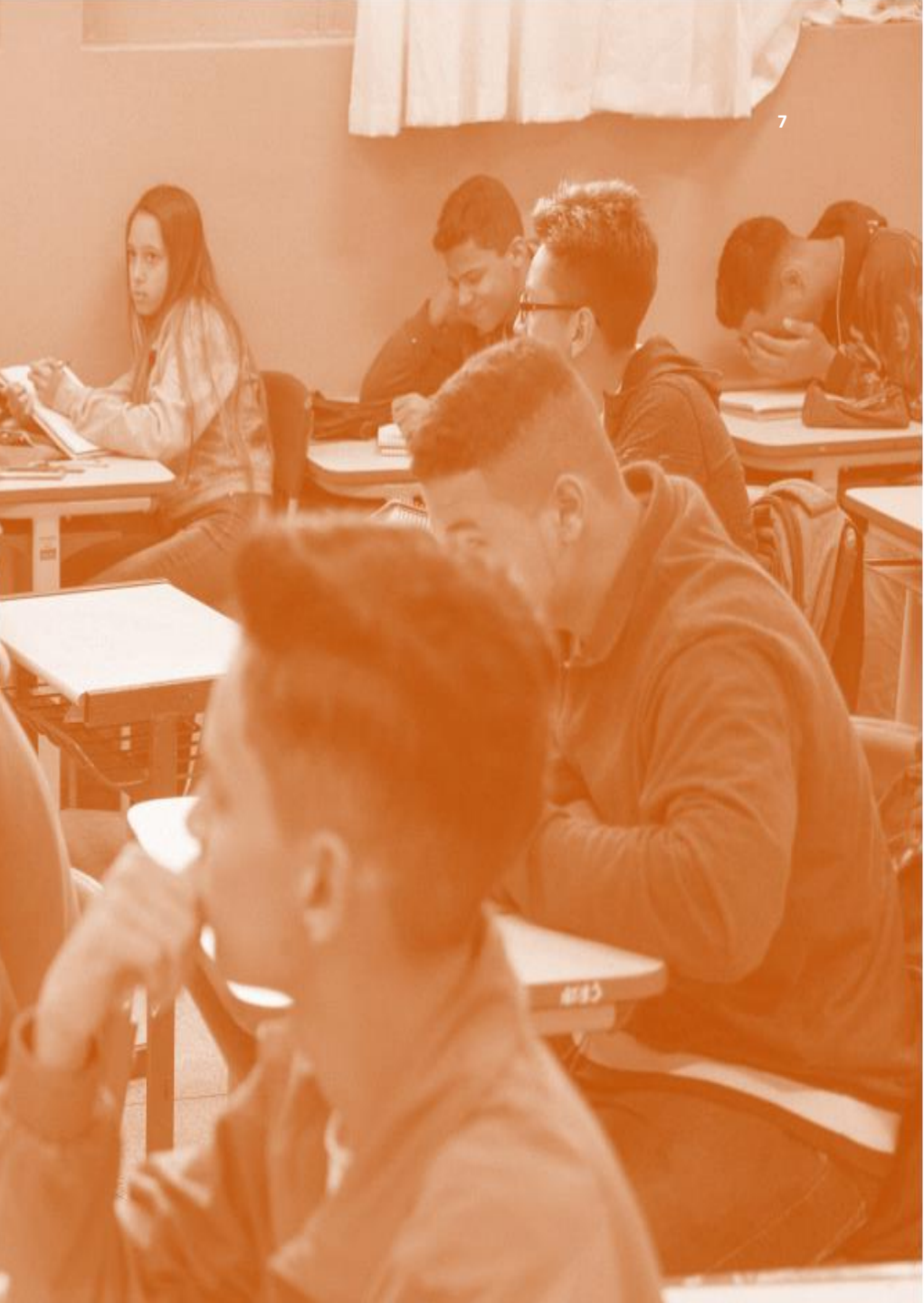

Inscrição 2022 – Categoria "O" e Candidatos à Contratação

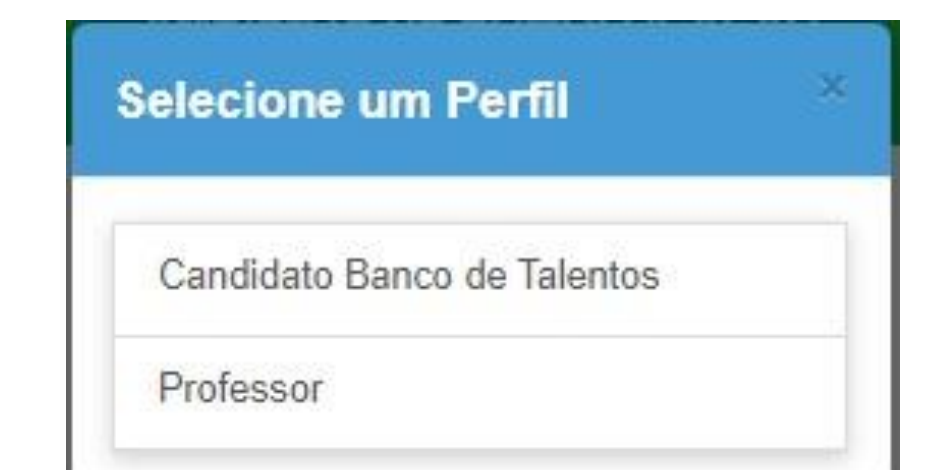

Acessar a SED com login e senha. E selecionar o Perfil desejado.

### Inscrição 2022 – Categoria "O" e Candidatos à Contratação

| A lease from type + +                                                                                                    |                                                                                                    |
|----------------------------------------------------------------------------------------------------|----------------------------------------------------------------------------------------------------|
| <ul> <li>C A territopian selectra an approximate</li> </ul>                                                                                                    | Old, (                                                                                                    |
|                                                                                                    | Você está logado como: Professor                                                                                                    |
| Secretaria Escolar Digital                                                                                                    | E-mail Institucional (via Microsoft):<br>E-mail Institucional (via Google):                                                                       |
| Annual State                                                                                                    | Meus Emails ? Dúvidas 👤 Perfil 🛗 Alterar Senha 🔘 Sair                                                                                             |
| tere a teles<br>teres à teles                                                                                                    |                                                                                                    |
|                                                                                                    | ant 1 🧏 🔝 and and a 🖉 And EDX 1 🙆 And a 1                                                                                                    |
|                                                                                                    | an 1                                                                                                    |
| India & Deem                                                                                                    |                                                                                                    |
| Insels Foreign<br>Property Descent<br>Texase Research<br>Texase Research<br>Texase Researc | EN TO ANUAL.<br>Investains, não requerça de realizar o sus Recultadamento Anual<br>Na do Recedantemento Anual Implicaria e Bioqueto do pegamenta. |
| Abribuição Celin<br>Presede(a),<br>(ser a result) (b a                                                                                                    | Exercise advector an processo de Reflectição (Indice, disposibilitamente a material de passis, Para numera o teterral dispos anti.                |
| Internation of the                                                                                                    | Auflichte entlich Bigennen nie eingestellt führt.                                                                                                 |
|                                                                                                    |                                                                                                    |

Após selecionar o perfil desejado, confirme no canto superior esquerdo da tela o perfil selecionado

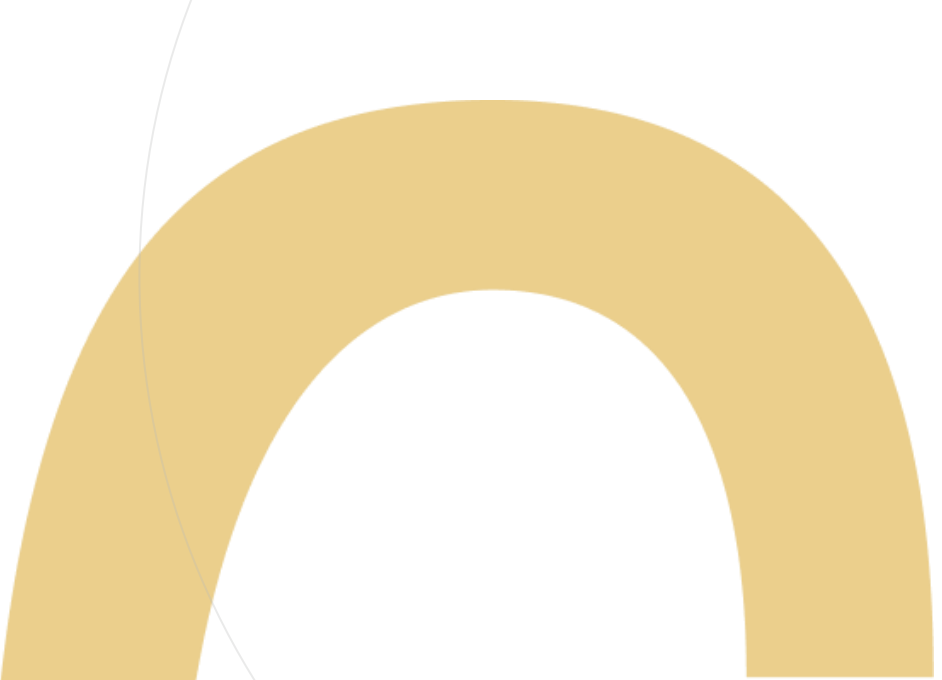

Inscrição 2022 – Categoria "O" e Candidatos à Contratação

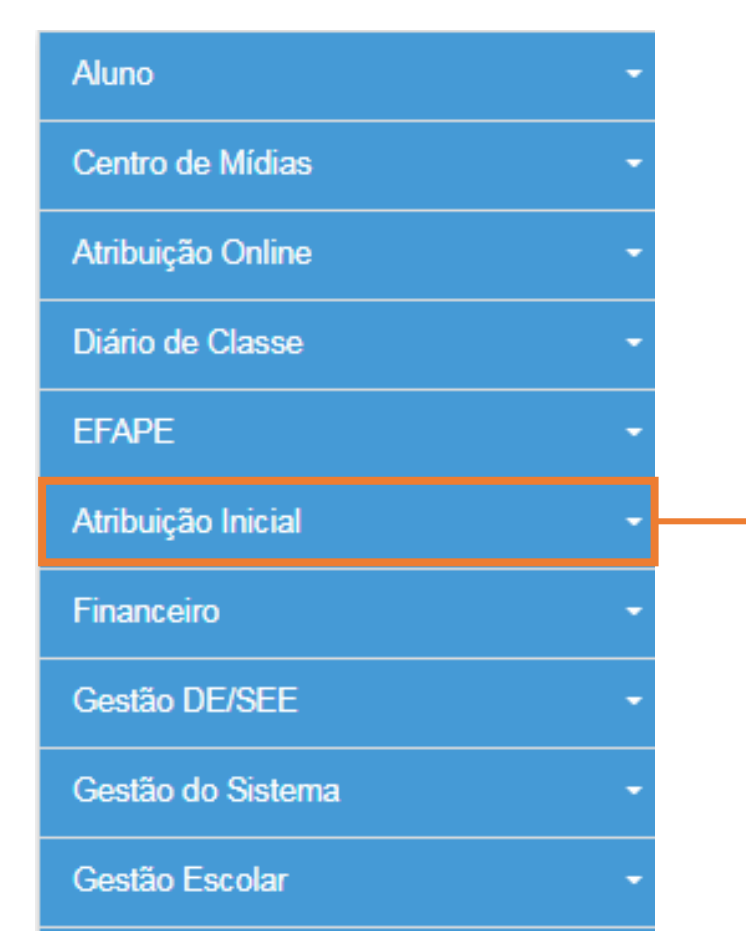

Para iniciar o processo de inscrição de 2022, selecione a categoria "Atribuição Inicial".

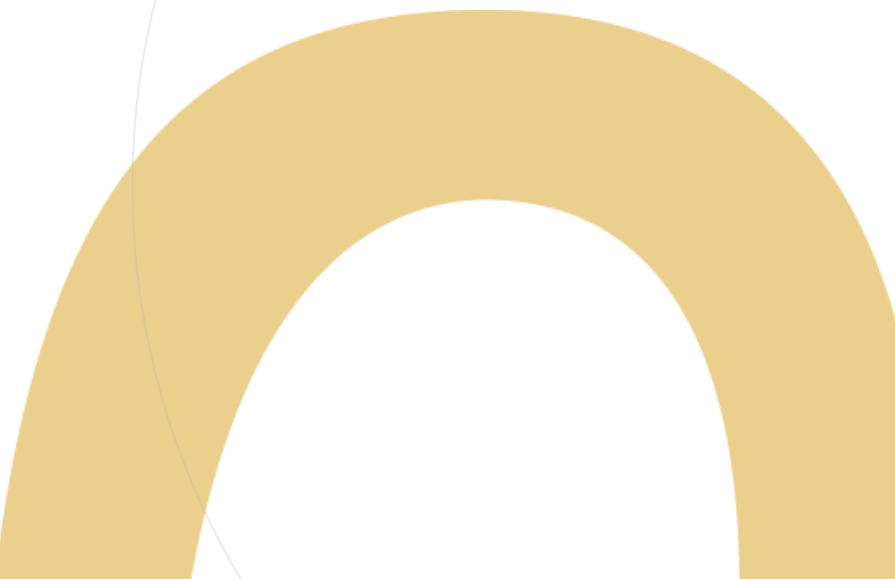

Inscrição 2022 – Categoria "O" e Candidatos à Contratação

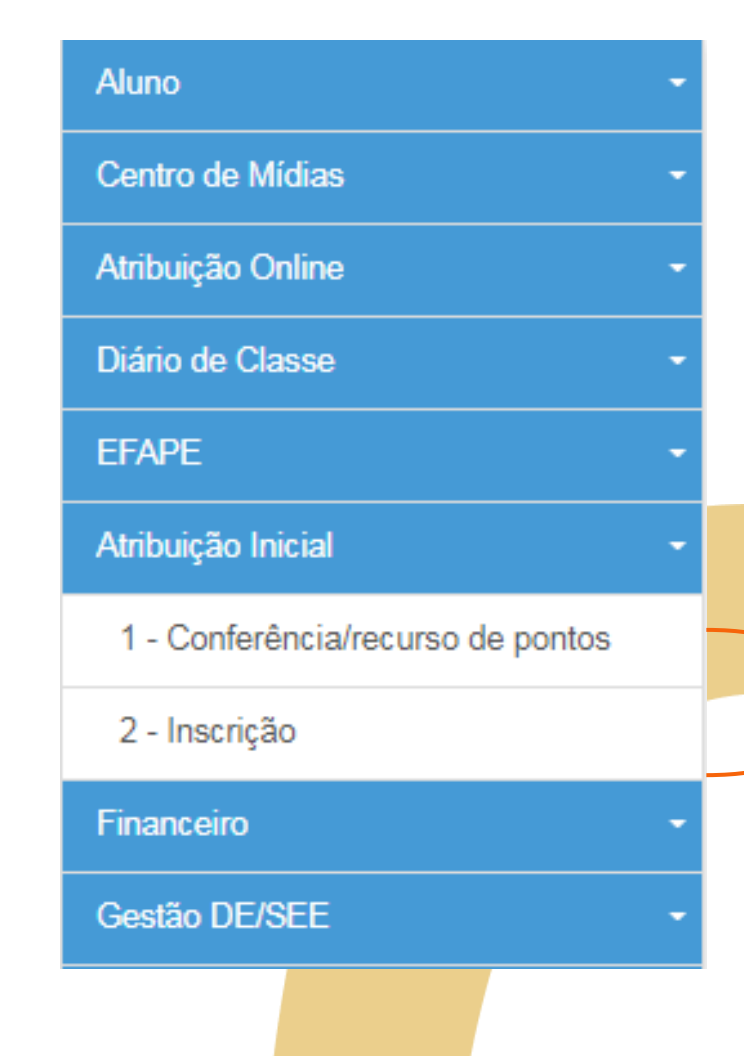

Serão disponibilizados dois menus:

- Conferência/recurso de pontos: Realizar a conferência e se necessário o recurso de pontos. Clicar no menu Atribuição On Line > Conferência/Recurso de pontos
- Inscrição: Após a conferência de pontos realizar a inscrição

Inscrição 2022 – Categoria "O" e Candidatos à Contratação

### **Pontos importantes:**

- Antes de iniciar a inscrição, faça a conferência da pontuação e, em caso de divergência, solicite o recurso.
- Após a conclusão da inscrição, é possível consultar a pontuação, mas não será possível solicitar recurso.

### Conferência/recurso de pontos

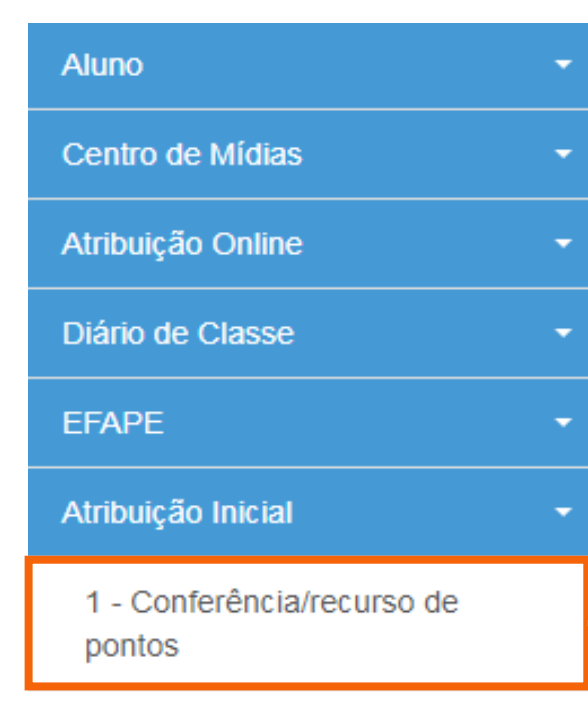

#### 2 - Inscrição

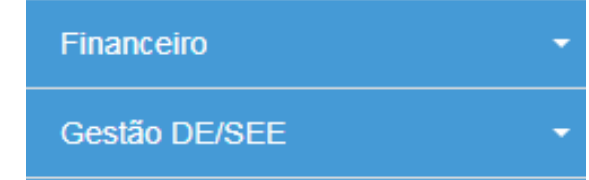

Ao selecionar o menu "Conferência/recurso de pontos", será apresentada uma mensagem de orientação.

### Conferência/recurso de pontos

AMPIENTE DE HOMOLOGAÇÃO

Bem-Vindo à Atribuição Inicial

| 0        | Olá, Professor!                                                                                                    |
|----------|----------------------------------------------------------------------------------------------------|
| ır       | Seja bem vindo(a) à inscrição para a Atribuição Online 2022.<br>Caso já tenha participado de alguma etapa de atribuição online durante 2021,<br>provavelmente já conhece um pouco do novo formato da atribuição online.Estamos<br>iniciando agora a jornada rumo à atribuição inicial de 2022.                                           |
| io d     | A primeira etapa é a realização de sua inscrição, que pode ser feita no menu "Atribuição<br>Inicial" > "Inscrição" ou clique para acessar. Contudo, é muito importante que antes de                                                                                                    |
| n        | efetivar sua inscrição você confira sua pontuação.Caso encontre algum erro ou informação<br>ainda não atualizada no sistema, você poderá solicitar recurso para sua Diretoria de<br>Ensino.                                                                                                    |
| )<br>r [ | Realizar um recurso é muito simples. Clique no ícone da coluna "Recurso" da próxima tela.<br>Em seguida clique no item " + Cadastrar", para cadastrar um novo recurso.<br>Por fim, selecione o(s) tipo(s) do(s) recurso(s), apresente sua argumentação e insira os<br>documentos comprobatórios para análise de sua Diretoria de Ensino. |
| tori     | Na tela de recursos você conseguirá acompanhar todas as solicitações de correção<br>enviadas.<br>Caso tenha alguma dúvida sobre a conferência de pontos ou mesmo críticas e sugestões,                                                                                                    |
| .os      | entre em contato com sua Diretoria de Ensino ou por meio de nossa central de<br>atendimento: https://atendimento.educacao.sp.gov.br/<br>Forte abraço!                                                                                                    |
| . so.    |                                                                                                    |

Fechar

Conferência de dados e pontuação

#### Conferência/Recurso de pontos

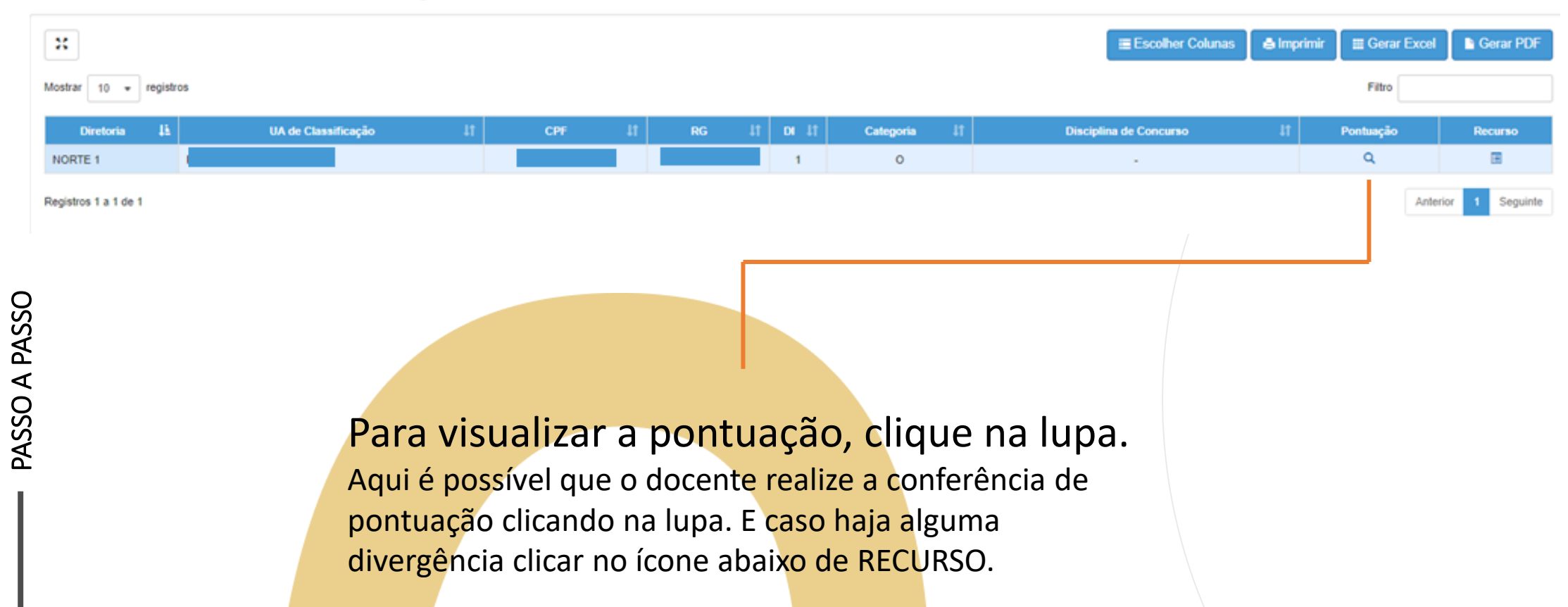

Conferência de dados e pontuação

Serão apresentados os seguintes dados:

| Pontuação      |                     |               | × |  |
|----------------|---------------------|---------------|---|--|
| Dados do Profe | essor               |               |   |  |
|                | Ano letivo:         | 2022          |   |  |
|                | Professor:          | AS DOS SANTOS |   |  |
|                | CPF:                |               |   |  |
|                | RG:                 |               |   |  |
|                | Data de nascimento: | 18/09/1998    |   |  |
|                | Qtd. dependentes:   | 0             |   |  |

Conferência de dados e pontuação

Serão apresentados os seguintes dados:

| Jados Funcionais                   |                                      |
|------------------------------------|--------------------------------------|
| DI:<br>Categoria:                  | 1<br>A                               |
| Cargo:                             | 6409 - PROFESSOR EDUCACAO BASICA II  |
| Data início de exercício:          | 01/02/2012                           |
| UA de classificação:               |                                      |
| Disciplina concurso:               | 3100 - FILOSOFIA                     |
| Disciplina(s) Formação Curricular: | 2200 - HISTORIA<br>2300 - SOCIOLOGIA |
|                                    |                                      |

Conferência de dados e pontuação

Serão apresentados os seguintes dados:

|          | Pontuação                            |                    |   |
|----------|--------------------------------------|--------------------|---|
|          | Tempo de UA:                         | 0 dias / 0         |   |
|          | Dias de Função:                      | 2039 dias / 10,195 |   |
|          | Tempo de magistério:                 | 2202 dias / 4,404  |   |
| SO       | Tempo Magistério pela LC nº 1093/09: | 2039 dias / 10,195 | 0 |
| PAS      | Mestrado:                            | 0                  |   |
| ΑO       | Doutorado:                           | 0                  |   |
| ASS      | Processo Seletivo Simplificado 2019: | 3                  |   |
| <u>с</u> | Outros concursos:                    | 0                  |   |
|          | Total DE:                            | 28,794             |   |
|          | Total UE:                            | 28,794             |   |
|          | L                                    |                    |   |

17

### Recursos

#### Conferência/Recurso de pontos

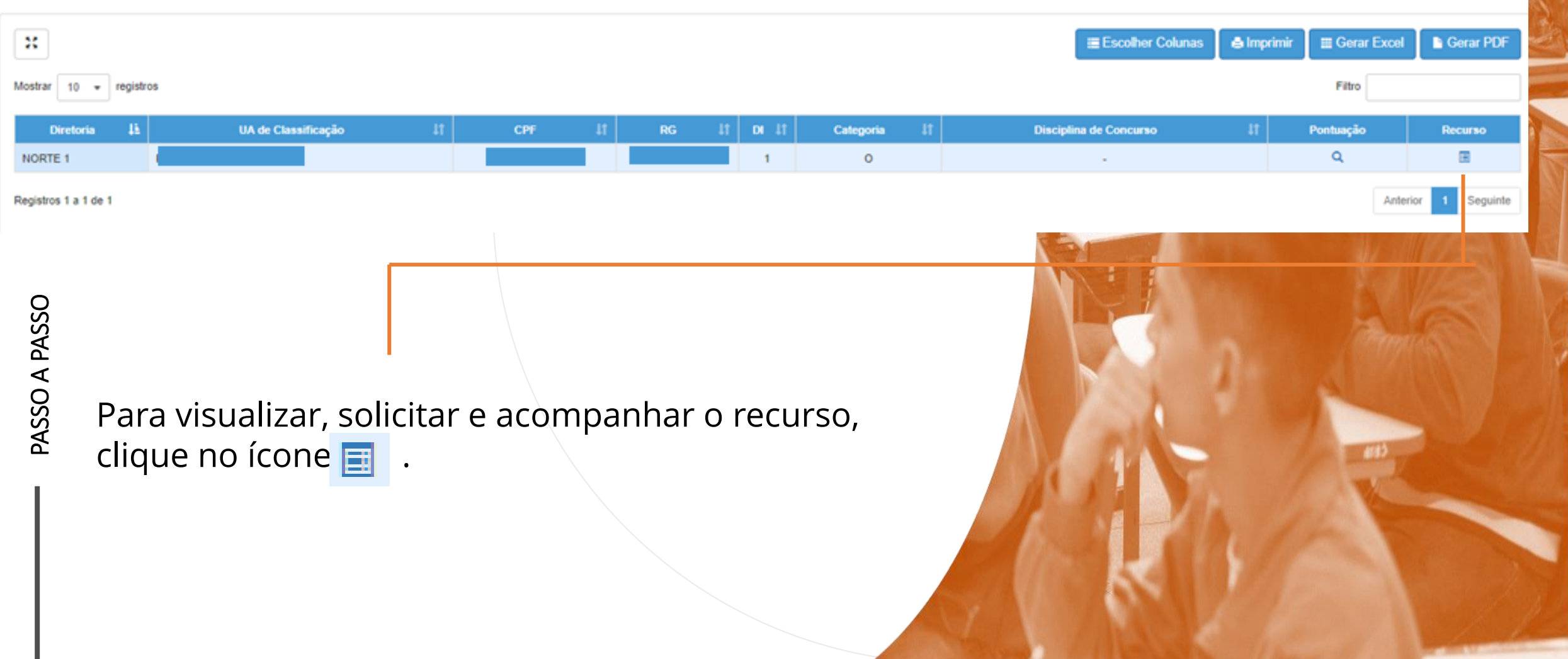

Recursos

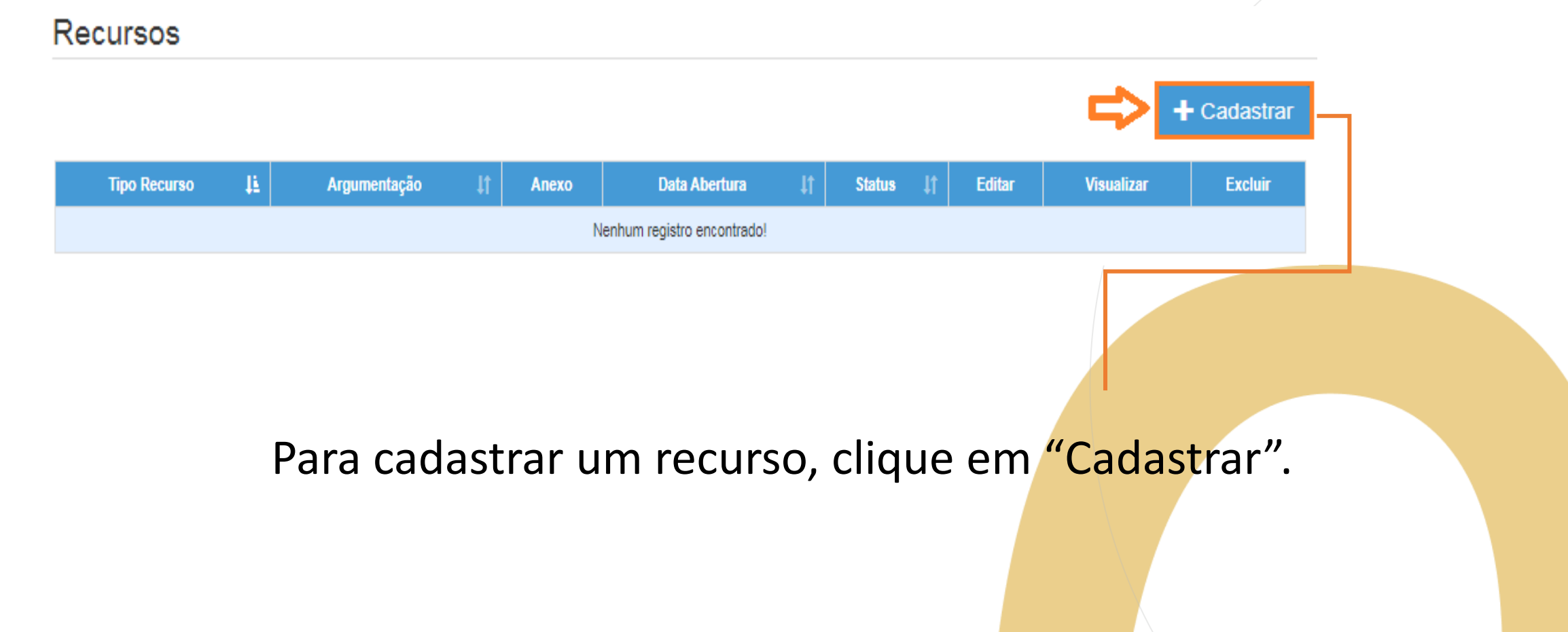

Recursos

PASSO A PASSO

- Indique o tipo de recurso.
- É possível selecionar mais de uma opção.

#### Dados do Recurso

| Nome:         |                                                                               |  |
|---------------|-------------------------------------------------------------------------------|--|
| CPF:          |                                                                               |  |
| DI:           | 1                                                                             |  |
| Tipo Recurso: | <ul> <li>✓ Dados Pessoais</li> <li>◯ Formação</li> <li>✓ Pontuação</li> </ul> |  |
|               |                                                                               |  |

Recursos

- Informe sua argumentação.
- É necessário que ela contenha no mínimo 30 caracteres.

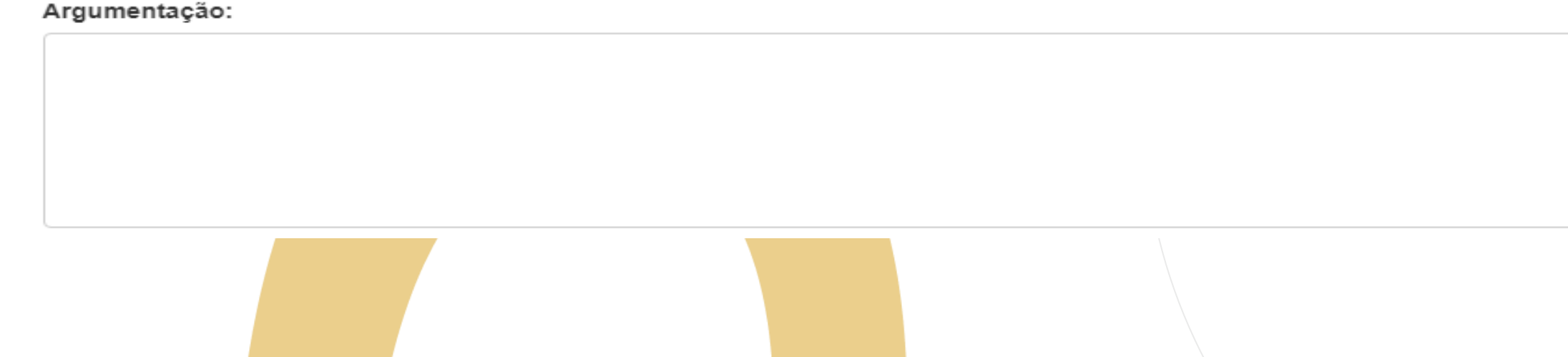

### Recursos

teste

Argumentação:

A argumentação deve conter no mínimo 30 caracteres!

- Não será permitido salvar o recurso com menos de 30 caracteres na argumentação.
- O sistema sinalizará o motivo pelo qual não está sendo possível concluir a solicitação.

#### Recursos

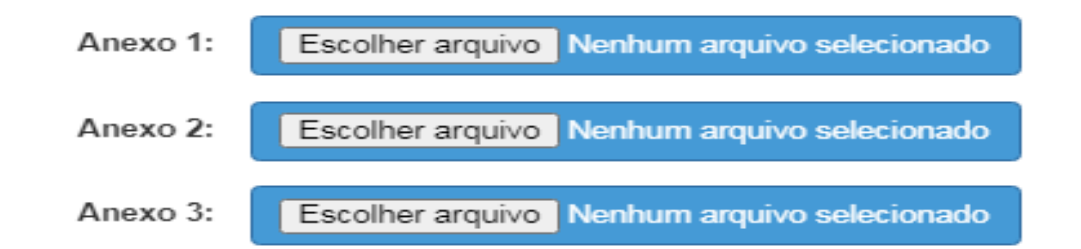

### • É possível anexar documentos comprobatórios.

- O campo anexo não é obrigatório.
- Após preencher os campos, clique em "Salvar".

H Salvar

Fechar

### Recursos

| Recursos                   |                                         |           |         |          |            |           |         |            |          |
|----------------------------|-----------------------------------------|-----------|---------|----------|------------|-----------|---------|------------|----------|
| 50                         | ≣ E                                     | scolher C | Colunas | 🖨 Imprir | mir 🚺 🗰 Ge | rar Exce  | l 🕒 Ger | ar PDF     |          |
| Mostrar 10 👻               | registros                               |           |         |          |            | Filtro    |         |            |          |
| Tipo Recurso ↓≛            | Argumentação                            | 1t        | Anexo   | Data Abe | rtura ↓↑   | Status ↓1 | Editar  | Visualizar | Excluir  |
| Dados Pessoais<br>Formação | 000000000000000000000000000000000000000 |           |         | 30/08/   | /2021      | Pendente  | 1       | ۹          | Ē        |
| Registros 1 a 1 de 1       |                                         |           |         |          |            |           | Ant     | erior 1    | Seguinte |

Serão disponibilizadas as informações pertinentes ao(s) recurso(s) solicitado(s);

- Tipo(s) de Recurso(s) selecionado(s).
- Argumentação.
- Anexo(s).
- Data de Abertura.
- Status.

### Recursos

|               | Tipo Recurso 🔱              | Argumentação                                                                    | lt | Anexo | Data Abertura 🛛 🕴 | Status ↓† | Editar | Visualizar | Excluir |
|---------------|-----------------------------|---------------------------------------------------------------------------------|----|-------|-------------------|-----------|--------|------------|---------|
|               | Dados Pessoais<br>Pontuação | A quantidade de dependentes não está correta e possuo certificação de Mestrado. |    | 0     | 09/10/2020        | Pendente  | 1      | ٩          | â       |
| PASSO A PASSO |                             | Além disso, é possível:<br>• Editar • Visualizar • Excluir                      |    |       |                   |           |        |            |         |

27

Recursos

Ao tentar cadastrar um novo recurso com um em andamento, será apresentada uma mensagem de orientação.

#### Cadastrar Recurso

Já existe um recurso em andamento! Você deve aguardar a análise do recurso aberto para poder cadastrar um novo.

Fechar

# Atribuição Online – Inscrição 2022 Inscrição

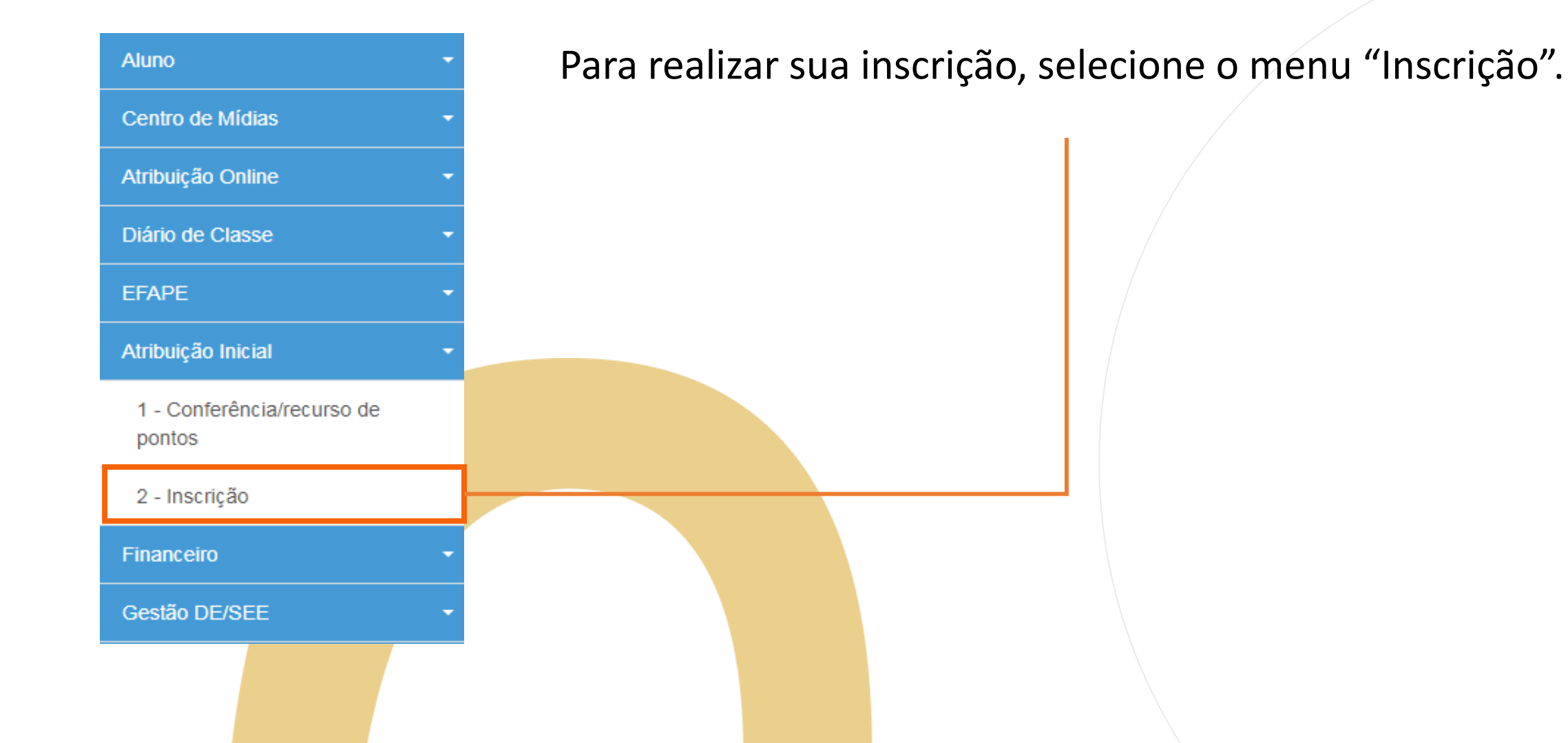

Inscrição

#### Importante!

Caso haja um recurso em andamento, não será possível concluir a inscrição. Será apresentada uma mensagem de alerta.

#### Inscrição

Não é possível efetivar a Inscrição, pois existe Recurso de Pontuação a ser analisado!

Fechar

### Inscrição

PASSO A PASSO

#### Inscrição para Atribuição

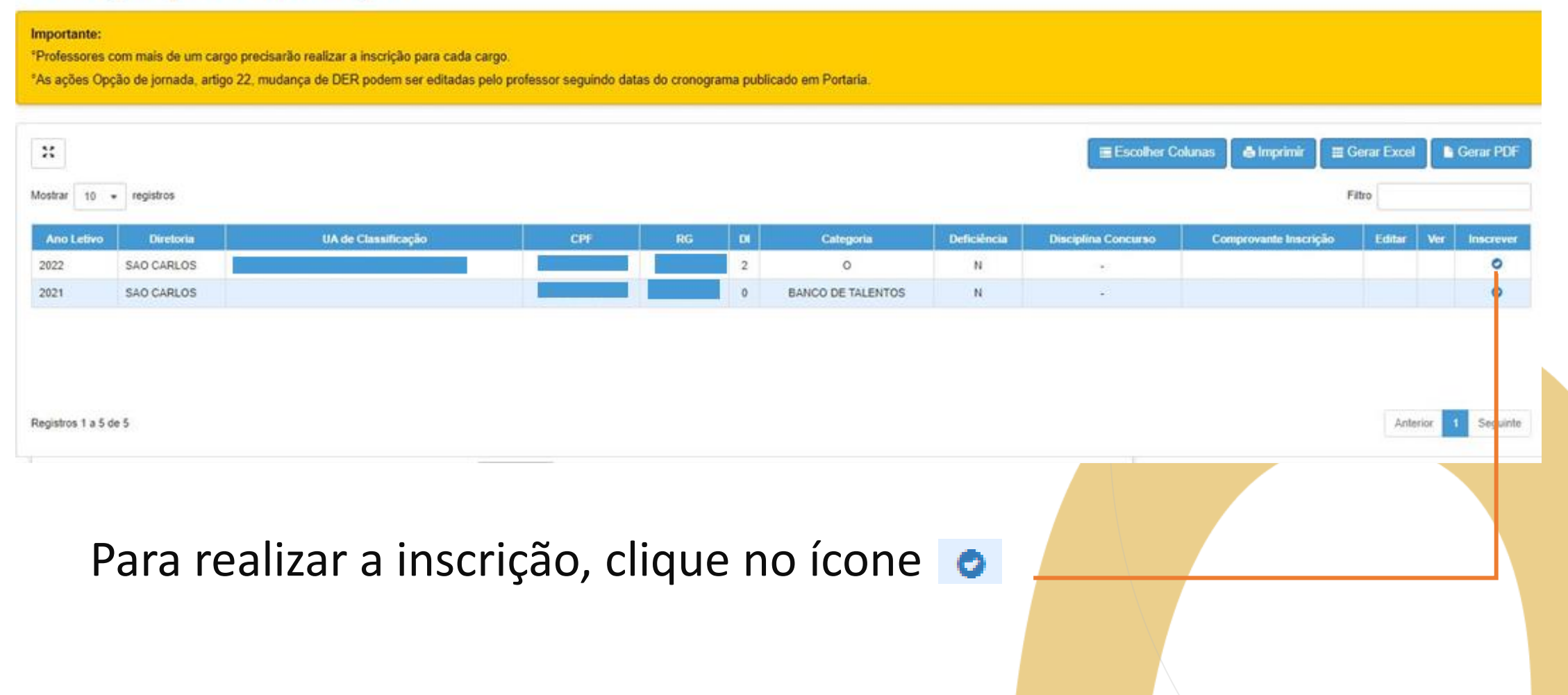

Inscrição

#### Dados Funcionais do docente:

| ditar Inscrição                    |                                            |  |
|------------------------------------|--------------------------------------------|--|
| Dados do Professor                 |                                            |  |
| Ano letivo:                        | 2022                                       |  |
| Professor:                         |                                            |  |
| CPF:                               |                                            |  |
| RG:                                |                                            |  |
| Dados Funcionais                   |                                            |  |
| DI:                                | 1                                          |  |
| Categoria:                         | 0                                          |  |
| Cargo:                             | 6409 - PROFESSOR EDUCACAO BASICA II        |  |
| UA de classificação:               | 27819 - REPUBLICA DA COLOMBIA              |  |
| Disciplina(s) Formação Curricular: | 2200 - HISTORIA<br>6400 - ENSINO RELIGIOSO |  |
|                                    |                                            |  |

# Atribuição Online – Inscrição 2022 Inscrição

Pontuação do docente:

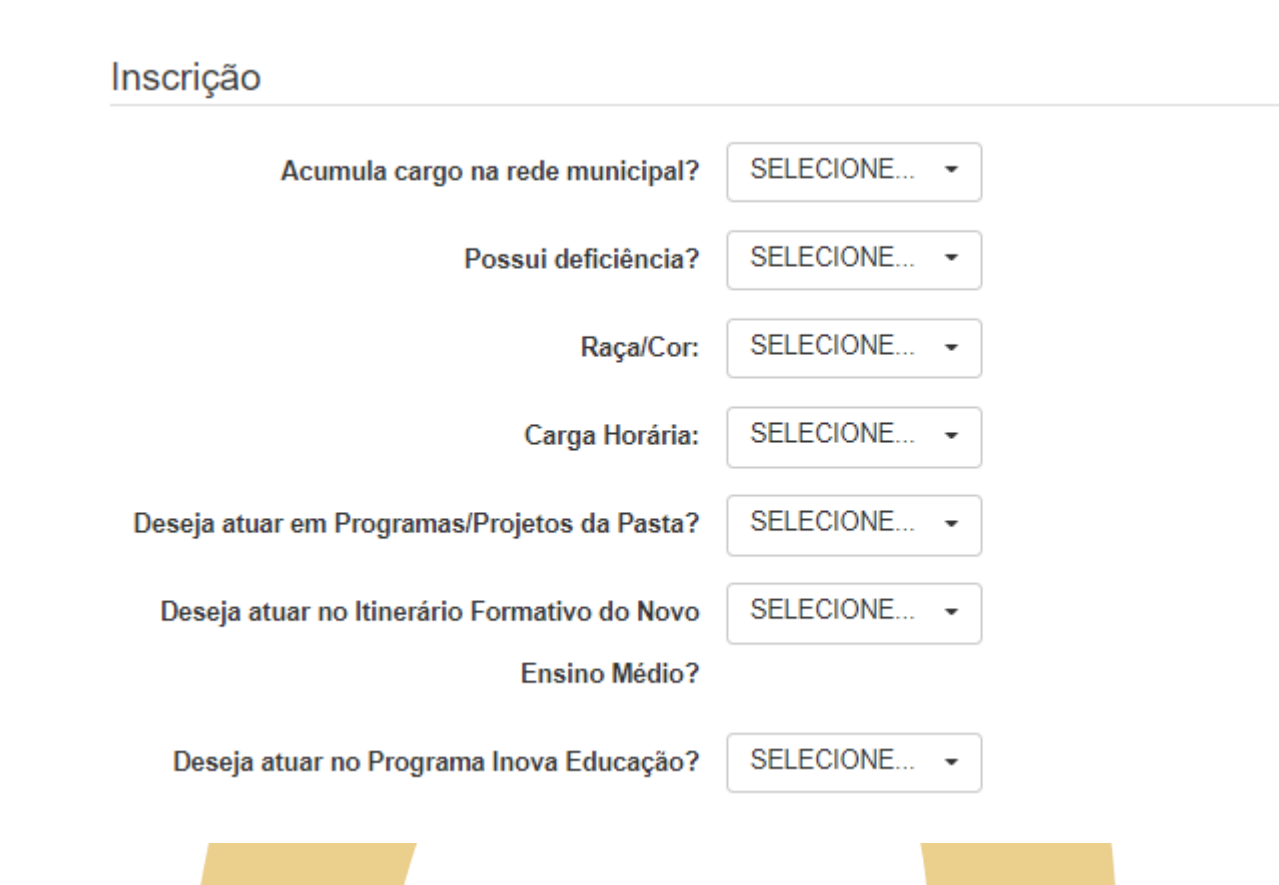

Inscrição

Inscrição – Professor Categoria O e Candidatos à Contratação:

- Selecione a Jornada de Opção: Inicial, Básica ou Integral.
- Sinalize se deseja atuar com Programas/Projetos.
- Indique seu interesse no Programa Inova Educação e, ao informar "Sim", selecione a(s) disciplina(s) desejada(s).
- Indicação de acúmulo;
- Pessoa com deficiência PCD;
- Raça.

### Inscrição

| 2                    |           |                       |     |    |    |           |             | ≣Es                 | scolher Colunas 🕒 Imprimir | III Gerar Ex | cel      | Gerar PDF  |
|----------------------|-----------|-----------------------|-----|----|----|-----------|-------------|---------------------|----------------------------|--------------|----------|------------|
| Mostrar 10 🔻         | registros |                       |     |    |    |           |             |                     |                            | Filtro       |          |            |
| Ano Letivo           | Diretoria | UA de Classificação   | CPF | RG | DI | Categoria | Deficiência | Disciplina Concurso | Comprovante Inscrição      | Editar       | Ver      | Inscrever  |
| 2022                 | NORTE 1   | REPUBLICA DA COLOMBIA |     |    | 1  | 0         | N           | -                   |                            | 1            | ۹        | ×          |
| 2021                 | NORTE 1   | REPUBLICA DA COLOMBIA |     |    | 1  | 0         | N           | -                   |                            |              | Q        | *          |
| Registros 1 a 2 de 2 |           |                       |     |    |    |           |             |                     |                            |              | Anterior | 1 Seguinte |

- Ao concluir a inscrição, as informações serão apresentadas no grid.
- Durante o período de inscrição, é possível editá-la.

# Atribuição Online – Inscrição 2022 Inscrição

|                 | GOVERNO DO ESTADO D<br>SECRETARIA DE ESTADO<br>COORDENADORIA DE GE<br>INSCRIÇÃO PARA A<br>COMPRO | E SÃO PAULO<br>DA EDUCAÇÃ<br>STÃO DE REC<br>TRIBUIÇÃO<br>VANTE DE I | O<br>SURSOS HUMANOS<br>DE CLASSES E AULAS / 202<br>INSCRIÇÃO - 555512 | 1                   | <ul> <li>Candid<br/>Talento</li> <li>Docent</li> </ul> |
|-----------------|--------------------------------------------------------------------------------------------------|---------------------------------------------------------------------|-----------------------------------------------------------------------|---------------------|--------------------------------------------------------|
| NOME:           |                                                                                                  |                                                                     | EMISSÃO: 27                                                           | 7/09/2021 08:50     |                                                        |
| UA:             |                                                                                                  |                                                                     | DI: 0 CATEGORIA                                                       | : Banco de Talentos |                                                        |
| POSSUI DEFICIÊ  | NCIA: NÃO                                                                                        |                                                                     | RAÇA/COR: BRANCA                                                      |                     |                                                        |
| CARGO: 0 -      |                                                                                                  |                                                                     |                                                                       |                     |                                                        |
| DIRETORIA: 2050 | 9 - SAO CARLOS                                                                                   | (STDD                                                               | GOVERNO DO ESTADO DE SÃO PAU                                          | JLO                 |                                                        |
| CARGA HORÁRI    | <b>A:</b> 24                                                                                     |                                                                     | SECRETARIA DE ESTADO DA EDUCA                                         |                     | •                                                      |
| DISCIPLINA(S) Q | UALIFICAÇÃO: 2100 - GEOGRA                                                                       |                                                                     | COORDENADORIA DE GESTÃO DE                                            | RECORSOS HUMANOS    | 5                                                      |
|                 | 2200 - HISTORI                                                                                   |                                                                     |                                                                       |                     | E ALIL A C / 2024                                      |
|                 | 8400 - OFICINA                                                                                   |                                                                     | COMPROVANTE                                                           | DE INSCRIÇÃO - 5    | 55513                                                  |
| ATUAR EM PROC   | GRAMAS/PROJETOS DA PAST                                                                          |                                                                     |                                                                       |                     |                                                        |
| ATUAR NO ITINE  | RÁRIO FORMATIVO DO NOVO                                                                          | NOME:                                                               |                                                                       | RG                  | EMISSÃO: 27/09/2021 08:57                              |
| ATUAR NO PROC   |                                                                                                  | UA: 98557 - PRO                                                     | F. DR. SEGUNDO CARLOS LOPES                                           | DI: 2               | CATEGORIA: 0                                           |
|                 |                                                                                                  | POSSUI DEFICI                                                       | IÊNCIA: NÃO                                                           | RAÇA/COR: A         | MARELA                                                 |
|                 | O FROGRAMIA INOVA EDUCA                                                                          | CARGO: 6409 -                                                       | PROFESSOR EDUCACAO BASICA II                                          | DATA INÍCIO E       | XERCÍCIO: 17/03/2020                                   |
| PONTUAÇÃO:      | arvico Diac                                                                                      | DIRETORIA: 20                                                       | 509 - SAO CARLOS                                                      | DATA NASCIM         | IENTO: 27/09/1969                                      |
| Tempo Magis     | stério pela LC nº 1093/09: 0                                                                     | CARGA HORÁF                                                         | RIA: 19                                                               | NÚMERO DE L         | DEPENDENTES: 0                                         |

Comprovante de inscrição:

- Candidatos à Contratação (Banco de Talentos);
- Docente Categoria "O".

# Atribuição Online – Inscrição 2022 Inscrição

PASSO A PASSO

#### Comprovante de inscrição:

|                                      |      | 8466 - TECN | IOLOGIA E INOVACAO                   |          |        |
|--------------------------------------|------|-------------|--------------------------------------|----------|--------|
| PONTUAÇÃO:                           |      |             |                                      |          |        |
| Tempo de Serviço                     | Dias | Pontos      | Titulação                            | Situação | Pontos |
| Tempo de UA:                         | 0    | 0           | Processo Seletivo:                   | N        | 0      |
| Tempo de cargo:                      | 354  | 1,77        | Outros concursos:                    | 1        | 1      |
| Tempo de magistério:                 | 354  | 0,708       | Mestrado:                            | N        | 0      |
| Tempo Magistério pela LC nº 1093/09: | 354  | 1,77        | Doutorado:                           | N        | 0      |
|                                      |      |             | Processo Seletivo Simplificado 2019: |          | 21,192 |
| Total UE:                            |      | 26,44       | Total DE:                            |          | 26,44  |
|                                      |      |             |                                      |          |        |
| COMULA CARGO: NAO                    |      |             |                                      |          |        |

**Obs:** é possível

comprovante

em formato

gerar o

PDF.

### Inscrição 2022 - Análise de Recursos

5

https://sed.educacao.sp.gov.br/

R

#### Pontos de atenção:

Docentes que entraram com recurso só poderão realizar a sua inscrição após o deferimento ou indeferimento do mesmo.

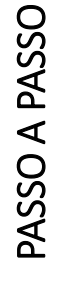

## PORTAL DE ATENDIMENTO

Em casos de dúvidas ou problemas, sugerimos que registre uma ocorrência no nosso Portal de Atendimento, através do link https://atendimento.educacao.sp.gov.br

#### Perfil de acesso \*

INFORMAÇÕES

| Professor ou Servidor de Escola (Rede Estadual) | × | Q |
|-------------------------------------------------|---|---|
| Assunto da Ocorrência *                         |   |   |
| CRH - Recursos Humanos                          | × | ٩ |
| Categoria *                                     |   |   |
| CRH - Recursos Humanos                          | × | Q |
| Subcategoria *                                  |   |   |
| Atribuição Online                               | × | ۹ |
|                                                 |   |   |

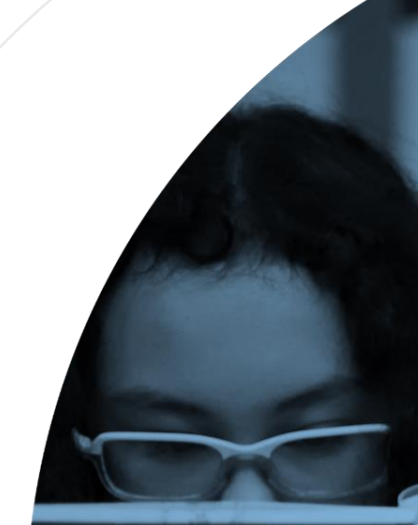

As vezes parecia que a vida era uma renda. Chela de flos que se cruzavam uns sobre os outros, formando desenhos novos. Só que nem sempre os ríscos que vivia eram bonitos e delicados."

> stória se passa em muitos lugares tempo bem distante. Das aldeias guesas às savanas africanas, rando a terras brasileiras em ravelas e navios negreiros. Conta as enturas de quatro jovens unidos por n mesmo sonho: o desejo de liberdade.

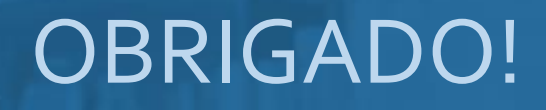

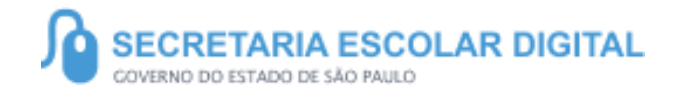

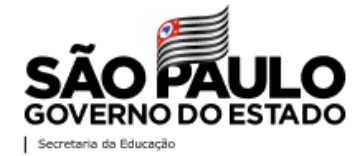